## Smart Construction Quick3D About the 2025.7.8 Release Version

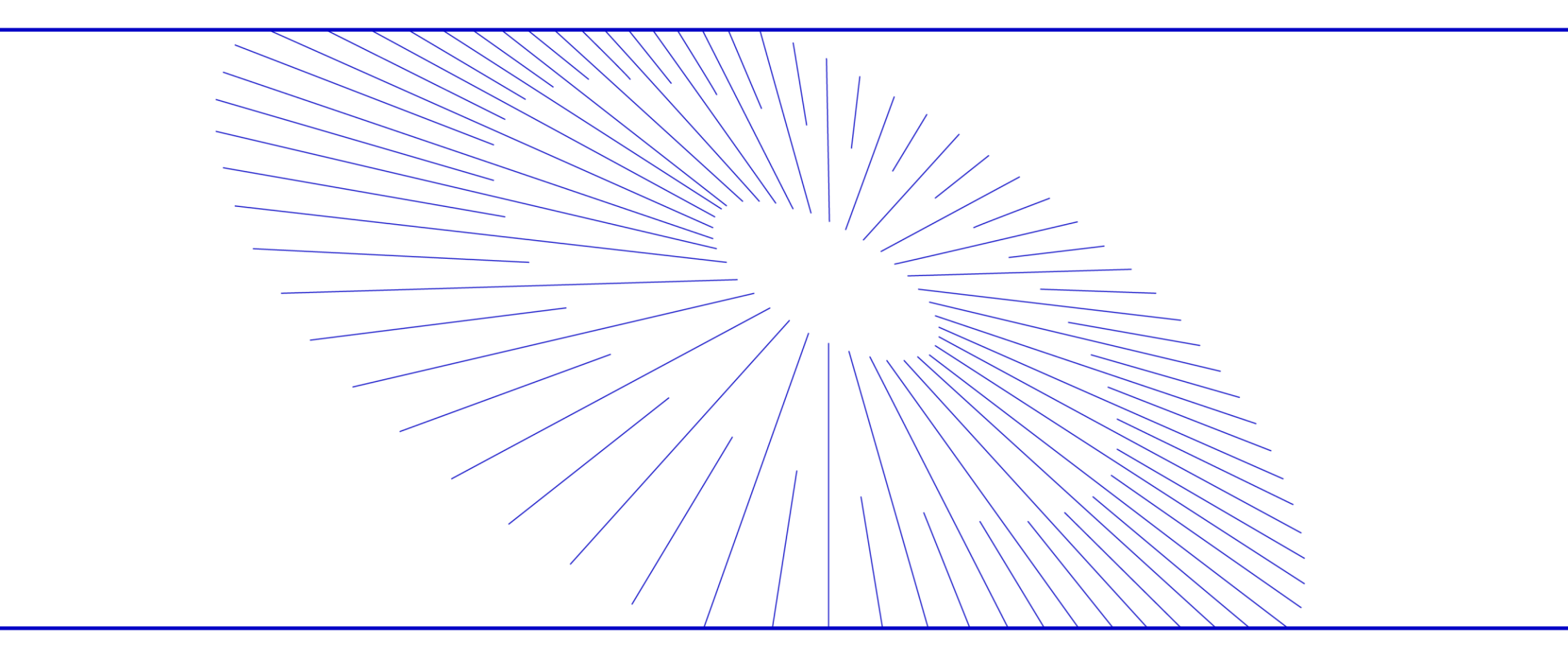

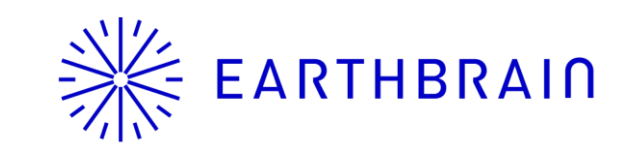

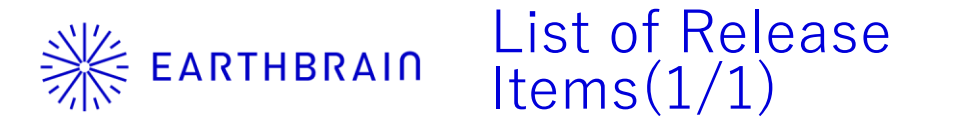

Update of Smart Construction Quick3D (SC Quick3D)

Smart Construction Quick3D (hereinafter referred to as "SC Quick3D") will be released with the following schedule and contents.

#### Date: Tuesday, July 8, 2025 (tentative) 18:00 - 20:00 (Japan time) (The application will be temporarily unavailable during the release process.)

- Mobile app: If you have not turned on automatic app update, If you have not turned on automatic app update, please update manually at the App-Store.
- Web App: The contents of this release will be updated automatically, The update will not affect users or their current data.

| Application     | Current<br>Latest | This time<br>release |
|-----------------|-------------------|----------------------|
| Mobile App      | Ver. 2.2.0        | Ver. 2.3.0           |
| Web application | Ver. 2.2.0        | Ver. 2.3.0           |

| NO. | Target Function | Target                 | Outline                                                                                                    | Details                                    |
|-----|-----------------|------------------------|----------------------------------------------------------------------------------------------------|--------------------------------------------|
| 1   | Project List    | Mobile Apps<br>Web App | <b>Additional functionality.</b><br>AR display is now possible in the field coordinate system.                                                                                                    | Explained on P2,3.                         |
| 2   | Project Details | Web<br>application     | <b>Function addition.</b><br>You can select a measurement result when you hover the mouse over<br>it on the measurement screen.<br>You can also hide the selected measurement result by right-clicking<br>on it.<br>the selected measurement result can be hidden by right-clicking on it. | Please refer to the explanation on page 4. |

# **EARTHBRAIN** No1 AR can be displayed in the field coordinate system. (STEP1)

| Existing              | After this release                                                                                   |   |                                                                                                    |                                          |  |  |
|-----------------------|----------------------------------------------------------------------------------------------------|---|----------------------------------------------------------------------------------------------------|------------------------------------------|--|--|
| ð 💶                   |                                                                                                    |   | 8 💄                                                                                                    |                                          |  |  |
| :<br>- 選択 ><br>- 設定 > | <u>アップロード</u><br>データの種類                                                                              | × | :<br>選択 ><br>設定 >                                                                                                    | <u>アップロード ×</u><br>データの種類                |  |  |
| アップロード >              | 設計データ(IFC, LandXML) ▼ ?<br>ファイルを選択してください                                                             |   | アップロード >                                                                                                    | 設計データ(IFC, LandXML) ▼ ?<br>ファイルを選択してください |  |  |
|                       | ファイル選択<br>プロジェクト名を入力してください<br> プロジェクト名入力                                                             |   |                                                                                                    | ファイル選択<br>プロジェクト名を入力してください               |  |  |
|                       | ア <b>ップロード先現場を選択してください</b><br>選択してください                                                               |   |                                                                                                    | アップロード先現場を選択してください<br>選択してください ▼         |  |  |
|                       | <ul> <li>座標系 : なし</li> <li>垂直座標系 : なし</li> <li>座標系を選択する</li> </ul>                                   |   |                                                                                                    | 座標系 : なし<br>垂直座標系 : なし                   |  |  |
|                       | <ul> <li>座標系</li> <li>選択してください</li> <li>垂直基準</li> <li>選択してください</li> <li>Upload the data v</li> </ul> |   | ad design data in the field coordinate system and display it i<br>ield coordinate system on the Dashboard side,<br>with this option turned on. |                                          |  |  |
|                       | · · · · · · · · · · · · · · · · · · ·                                                                |   |                                                                                                    | 選択してください                                 |  |  |

#### **Previous AR display**

#### After this release

250630\_AR2\_モ… 250 プロジェクト名変更 削除 アップロード AR で表示

In the project list, Click on the three-point leader in the upper right corner of the project. AR" from the three-point leader in the upper right corner of the project list to display AR. (Same as normal AR display) **EARTHBRAIN** NO3 The background of measurement results is now transparent & can be hidden by rightclicking after selecting.

#### Previously

When measurement results overlap, The background of the measurement results is now slightly transparent.

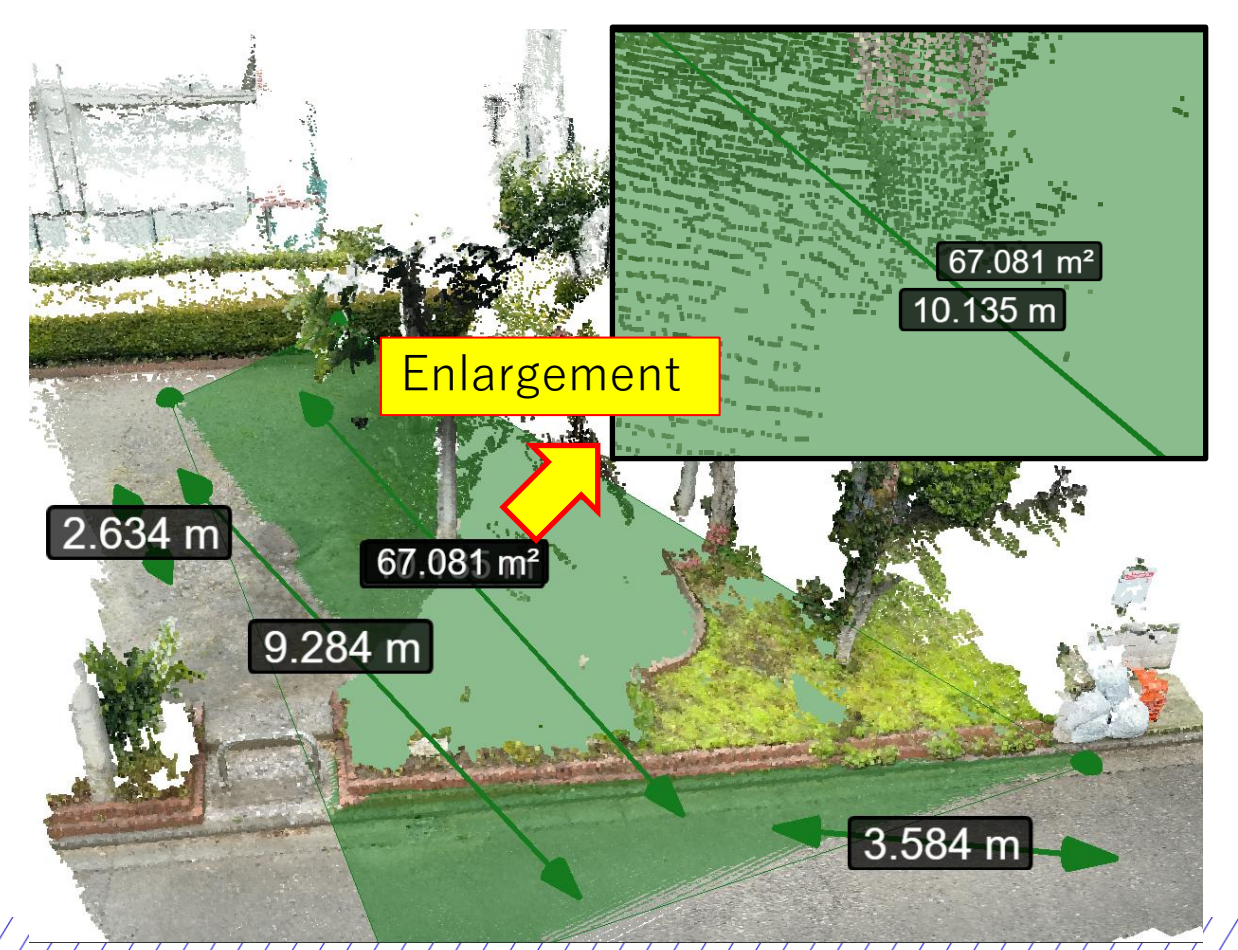

### After this release

The background of the measurement results is now slightly transparent. If the results overlap, select the results you do not want to display, You can hide the results by right-clicking on them after selecting the results you do not want to display,

You can hide it by right-clicking on the result you do not want to display.

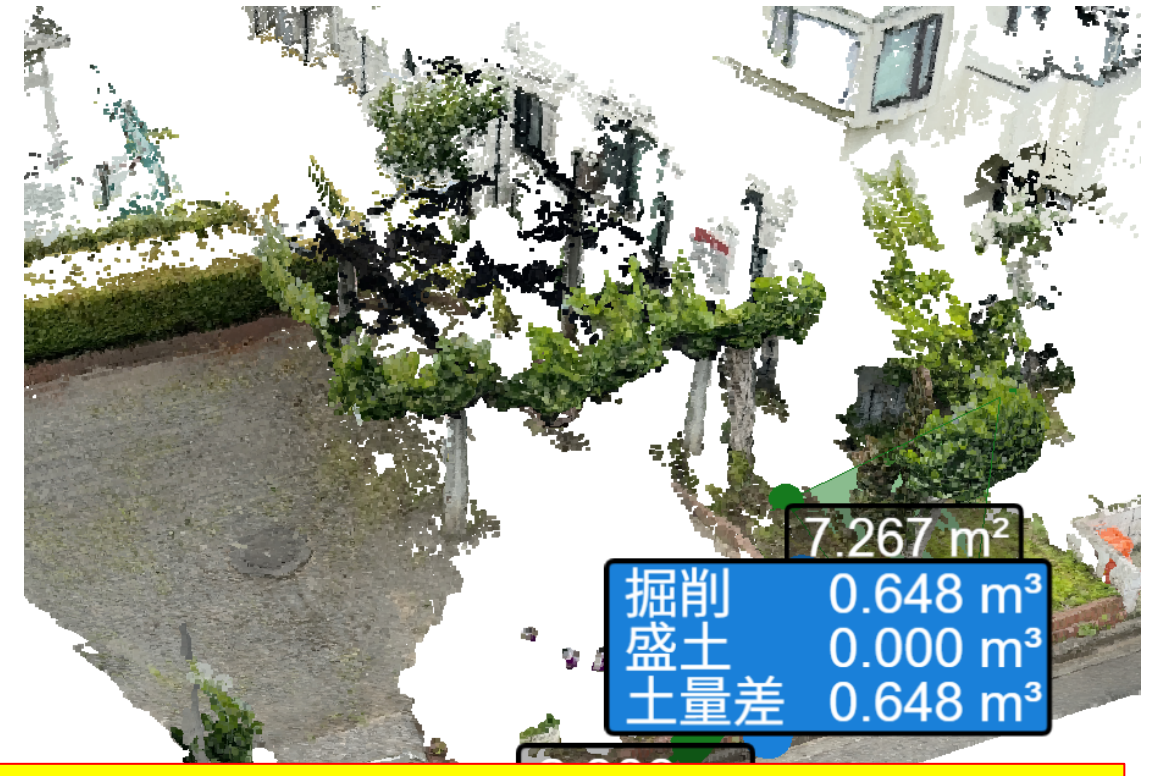

It is possible to hide the measurement result by right-clicking The measurement result can be hidden by right-clicking after selection.

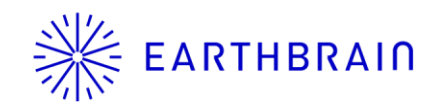

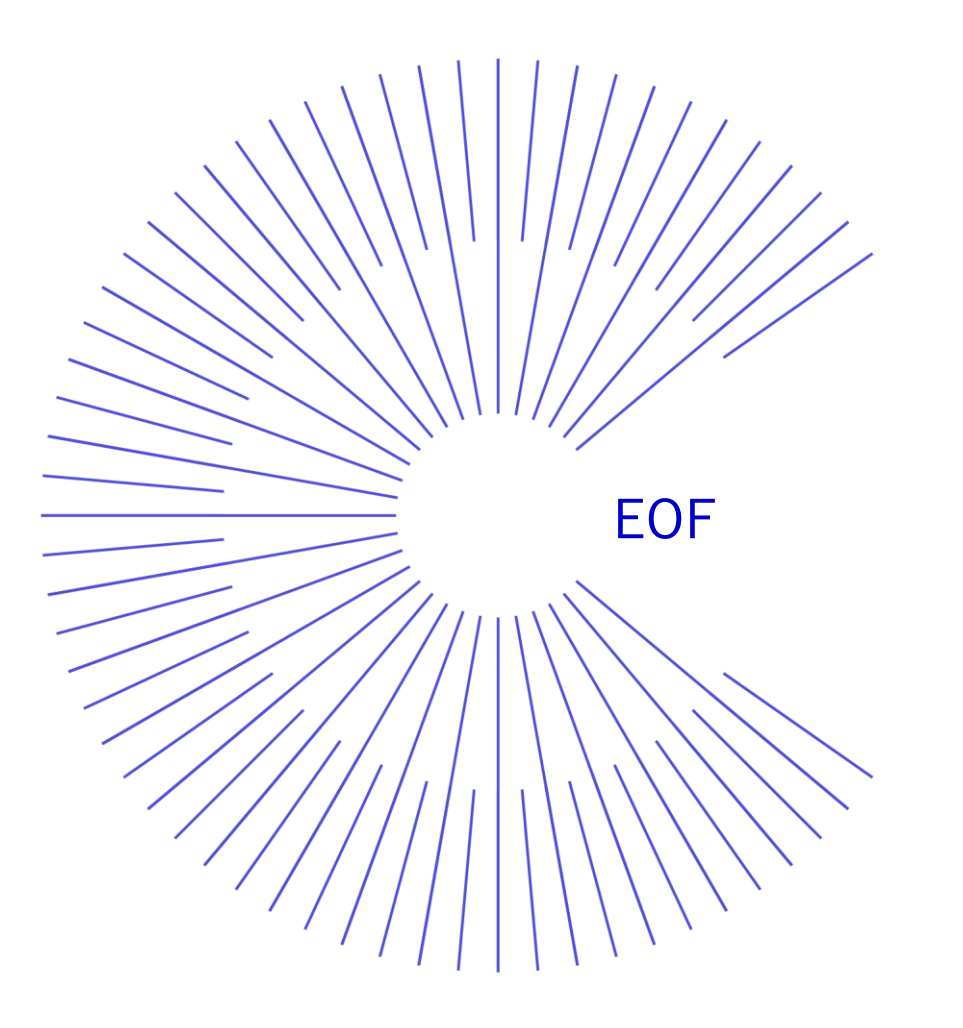